# 30.4 Utilisation d'E/S externes FlexNetwork

### 30.4.1 Détails

Quand vous connectez l'unité FLEX NETWORK au GP, vous pouvez utiliser l'afficheur pour contrôler l'E/S externe à distance en plus de contrôler des options autres que les entrées et les sorties. Vous pouvez également ajouter plusieurs unités FLEX NETWORK pour augmenter le nombre de points E/S.

Il existe deux lignes de connexion pour l'unité et les mêmes données de communication sont produites dans les deux.

Lorsque vous utilisez une ou l'autre ligne, la ligne 1 et la ligne 2 sont disponibles. Le nombre maximum de stations d'unité E/S connectables est de 31 lorsque vous utilisez une ligne.

Lorsque vous utilisez deux lignes, le nombre maximum de stations connectables est de 63.

Une ligne prendra en charge 31 stations et l'autre ligne en prendra en charge 32.

Pour en savoir plus sur la configuration, reportez-vous à la section «1.1 System

Configurations (Configurations système)» du manuel d'utilisateur FLEX NETWORK.

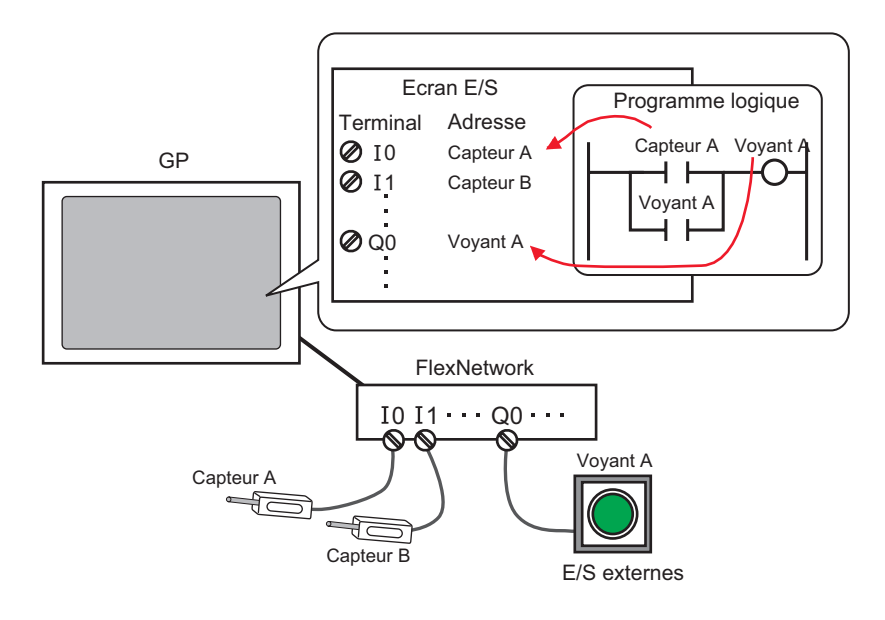

#### **REMARQUE** • Un câble propriétaire est exigé pour connecter l'unité FLEX NETWORK au GP.

## ■ Unités FLEX NETWORK : Modèles et nombre de stations

Voici une description du type, du nombre de points et du nombre de stations pour les unités FLEX NETWORK.

Par exemple, si vous utilisez une unité E/S avec 32 entrées discrètes et 32 sorties discrètes pour un total de 64 points, et définissez le S-numéro 1, l'unité E/S utilisera les S-numéros 1 à 4.

| Туре     |                    | Туре        | Points                                    | Nombre de<br>stations<br>occupées |
|----------|--------------------|-------------|-------------------------------------------|-----------------------------------|
|          |                    | FN-X16TS    | 16 points d'entrée                        | 1 station                         |
|          |                    | FN-X32TS    | 32 points d'entrée                        | 2 stations                        |
|          |                    | FN-Y08RL    | 8 points de sortie                        | 1 station                         |
|          |                    | FN-Y16SK    | 16 points de sortie                       | 1 station                         |
|          |                    | FN-Y16SC    | 16 points de sortie                       | 1 station                         |
| E/S      |                    | FN-XY08TS   | 8 points d'entrée<br>8 points de sortie   | 1 station                         |
|          |                    | FN-XY16SK   | 16 points d'entrée<br>16 points de sortie | 1 station                         |
|          |                    | FN-XY16SC   | 16 points d'entrée<br>16 points de sortie | 1 station                         |
|          |                    | FN-XY32SK   | 32 points d'entrée<br>32 points de sortie | 4 stations                        |
|          |                    | FN-AD02AH   | 2chA/D                                    | 1 station                         |
| Analogic |                    | FN-AD04AH   | 4chA/D                                    | 4 stations                        |
| Analogic | lue                | FN-DA02AH   | 2chD/A                                    | 1 station                         |
|          |                    | FN-DA04AH   | 4chD/A                                    | 4 stations                        |
|          | Positionnement     | FN-PC10SK   | -                                         | 4 stations                        |
| Spécial  | Comptage<br>rapide | FN-HC10SK41 | -                                         | 8 stations                        |

#### 30.4.2 Procédure de configuration

Voici un exemple sur la façon d'utiliser l'E/S numérique (DIO) dans l'unité FLEX NETWORK.

- 1 Sélectionnez AGP-XXXXX-FN1M comme afficheur. Le pilote FLEX NETWORK est configuré automatiquement.
- 2 Dans la fenêtre [Paramètres système], sélectionnez [Pilote E/S] pour afficher l'écran suivant.

| Paramètres de système 🛛 🕈 🗙       | Afficheur                                                                          |
|-----------------------------------|------------------------------------------------------------------------------------|
| Type d'afficheur                  | Serie GP-3000 Series<br>Modèle AGP-3500T-FN1M                                      |
| <u>Type d'afficheur</u>           | Orientation Paysage                                                                |
| Afficheur                         | Pilote E/S Aiguster un nilete E/S Superimer le nilete E/S                          |
| Programmes logiques               | Ajouter un prote E/3 Supprinter le prote E/3                                       |
| <u>Vidéo/Film</u>                 | Pilote int. 1                                                                      |
| Police                            |                                                                                    |
| Paramètres de périphérique        | FLEX NETWORK Driver(ID:#1)     Pilote E/S (I)       Vitesse de transmission :6Mbps |
| Liste des périphériques/automates |                                                                                    |
| Périphérique/Automate             |                                                                                    |
| Imprimante                        |                                                                                    |
| Equipement d'entrée               |                                                                                    |
| Script                            | S-No Modèle Détails                                                                |
| Pilote E/S                        | 1 FN-X16TS Entrée Points:16Points Type:Bit                                         |
| Serveur FTP                       |                                                                                    |
| Modem                             |                                                                                    |
| Module vidéo/Unité DVI            |                                                                                    |
|                                   |                                                                                    |
|                                   | Ajouter (A) Configuration (S) Supprimer (R)                                        |
|                                   |                                                                                    |

• Si l'onglet [Paramètres système] n'apparaît pas dans l'espace de travail, dans le menu [Afficher (V)], pointez sur [Espace de travail (W)], puis cliquez sur [Paramètres système (S)].

**3** Cliquez sur [Pilote E/S]. La boîte de dialogue suivante apparaît. Dans la boîte de dialogue qui s'affiche, sélectionnez la vitesse de transmission et cliquez sur [OK].

| 🔆 Pilote E/S            | ×           |  |  |  |
|-------------------------|-------------|--|--|--|
| Vitesse de transmission |             |  |  |  |
| OK (0)                  | Annuler (C) |  |  |  |
|                         |             |  |  |  |

4 Dans la fenêtre [Pilote E/S], sélectionnez l'unité E/S à configurer, puis cliquez sur [Configuration].

| Pilote E/S                                                   | Ajoute           |
|--------------------------------------------------------------|------------------|
| Pilote int. 1                                                |                  |
| 1                                                            | <u>Ecran E/S</u> |
| FLEX NETWORK Driver(ID:#1)<br>Vitesse de transmission :6Mbps |                  |
|                                                              |                  |
|                                                              |                  |
|                                                              |                  |
| S-No Modèle Détails                                          |                  |
| 1 FN-X16TS Entrée Points:16 Type:Bit                         |                  |
|                                                              |                  |
|                                                              |                  |
|                                                              |                  |
| Ajouter (A) Configuration (S) Supprimer (R                   | )                |

5 La boîte de dialogue [Unité] apparaît. Pour modifier le type, dans la zone [Modèle], sélectionnez le modèle de l'unité E/S. (Par exemple, [Entrée et sortie] et «FN-XY16SK»).

| 🔆 Unité                                                                     | X                                                                                   |
|-----------------------------------------------------------------------------|-------------------------------------------------------------------------------------|
| Modèle (M) Inf<br>E/S T<br>FN-XY08TS<br>FN-XY16SK<br>FN-XY16SC<br>FN-XY32SK | ormations ([)<br>Entrée<br>Points:16<br>Type:Bit<br>Sortie<br>Points:16<br>Type:Bit |
| S-No. (S) 1 📩                                                               | Détails (D)<br>OK (Q) Annuler (C)                                                   |

- REMARQUE
   Lorsque vous utilisez une unité analogique, configurez le type à

   [Analogique]. Lorsque vous utilisez des unités de positionnement ou de comptage rapide, configurez le type à [Spécial].
- 6 Précisez le même numéro que le S-numéro précisé dans l'unité.

| 🔆 Unité                                                                                | ×                                                                                 |
|----------------------------------------------------------------------------------------|-----------------------------------------------------------------------------------|
| Modèle ( <u>M</u> ) Infor<br>E/S ▼<br>FN-XY08TS<br>FN-XY16SK<br>FN-XY16SC<br>FN-XY32SK | mations ())<br>Entrée<br>Points:16<br>Type:Bit<br>Sortie<br>Points:16<br>Type:Bit |
| S-No. (S) 1+                                                                           | Détails (D) OK (O) Annuler (C)                                                    |

| REMARQUE | • Vous pouvez préciser le S-numéro de 1 à 63. Toutefois, vous ne pouvez pas                                                                                                    |
|----------|----------------------------------------------------------------------------------------------------|
|          | dupliquer le S-numéro dans le même FLEX NETWORK.                                                                                                    |
|          | Image: Section of the section of the section of |
|          | • Pour définir les paramètres détaillés dans l'unité E/S, cliquez sur [Détails],                                                                                                    |
|          | effectuez les modifications, et cliquez sur [OK]. (L'unité de positionnement                                                                                                    |
|          | ne dispose pas des paramètres de détail.)                                                                                                    |

7 Dans la boîte de dialogue [Unité], cliquez sur [OK] pour appliquer les paramètres modifiés.

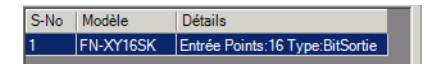

- 8 Pour ajouter des unités E/S, cliquez sur [Ajouter]. Dans la boîte de dialogue [Unité], suivez la procédure semblable aux étapes 5 à 7 pour terminer la configuration. Vous pouvez ajouter différents types d'unités.
- **9** Après avoir terminé la configuration du périphérique pour FLEX NETWORK, liez les adresses aux terminaux E/S.

Cliquez sur [Ecran E/S] pour configurer les terminaux E/S.

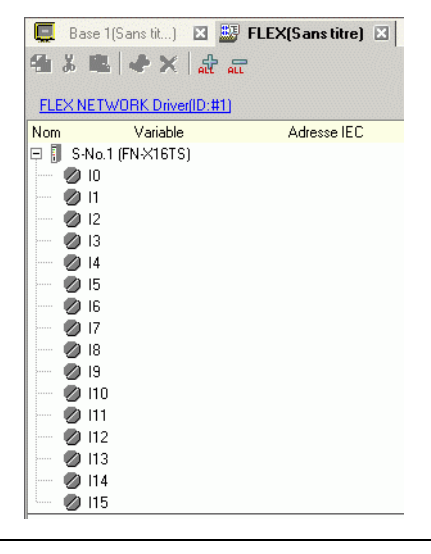

REMARQUE

• Vous pouvez également afficher l'écran E/S depuis la fenêtre [Liste d'écrans].

- 10 Mappez une adresse (variable) à chaque terminal. Voici une description sur la façon de mapper les adresses :
  - «30.1.2 Mappage d'adresses (variables) aux terminaux E/S» (page 30-3)

## 30.4.3 Opérations du terminal E/S

Un terminal E/S auquel une adresse est mappée fonctionne de la manière suivante :

#### Entrée et sortie (DIO)

- Lorsque le terminal d'entrée s'active, l'adresse mappée au terminal s'active.
- Lorsque l'adresse mappée au terminal de sortie s'active, le terminal s'active.
- Si une coupure d'alimentation intervient sur l'unité E/S, le pilote la reconnaît et reprend les communications après que l'alimentation est restaurée.

## Unité analogique

- L'unité de conversion A/D convertit une valeur d'entrée analogique en une valeur numérique.
- Par contre, l'unité de conversion D/A convertit une valeur d'entrée numérique en une valeur analogique.
- Pour en savoir plus, reportez-vous à la section «2.3 Analog Characteristics (Caractéristiques analogiques)» du manuel de l'utilisateur de l'unité analogique Flex Network.
- Pour en savoir plus sur la façon d'acquérir des valeurs de données selon le type de filtre, reportez-vous à la section «2.4 Analog/Digital Conversion (Conversion analogique/ numérique)» du manuel de l'utilisateur de l'unité analogique Flex Network.
- Si une coupure d'alimentation intervient sur l'unité E/S, le pilote la reconnaît et reprend les communications après que l'alimentation est restaurée.

#### Unité de positionnement

- Spécifie la valeur des données en lisant ou en écrivant une commande, et détermine la position.
- Pour en savoir plus sur les commandes, reportez-vous aux sections «FlexNetwork Driver Settings (Paramètres de pilote de FlexNetwork» et «RUN Data (Données d'exécution)» du manuel d'utilisateur de l'unité de positionnement à axe unique.
- Si une coupure d'alimentation intervient sur l'unité E/S, le pilote la reconnaît et reprend les communications après que l'alimentation est restaurée.

### Unité de comptage rapide

- Spécifie la valeur des données en lisant ou en écrivant une commande, et exploite le compteur.
- Pour en savoir plus sur les commandes, reportez-vous aux sections «5.1 FLEX NETWORK Driver Settings (Paramètres du pilote FLEX NETWORK)» et «5.2 Data Settings (Paramètres de données» du manuel de l'utilisateur de l'unité de comptage rapide.
- Si une coupure d'alimentation intervient sur l'unité E/S, le pilote la reconnaît et reprend les communications après que l'alimentation est restaurée.

## 30.4.4 Guide de configuration [Pilote E/S]

Lorsque vous utilisez l'afficheur AGP-XXXXX-FN1M, dans la fenêtre Paramètres système, cliquez sur [Pilote E/S] pour afficher la fenêtre suivante :

| Pilote int. 1         | :<br>                           | Ecran E/                                   |
|-----------------------|---------------------------------|--------------------------------------------|
| FLEX NE<br>Vitesse o  | TWORK Driver<br>de transmission | r(ID:#1) Pilote E/S (I)<br>SMbps           |
| <br>I⊂Unité (L        | ມ                               |                                            |
| Unité (L<br>S-No      | J)                              | Détails                                    |
| Unité (U<br>S-No<br>1 | J)<br>Modèle<br>FN-X16TS        | Détails<br>Entrée Points:16Points Type:Bit |
| Unité (L<br>S-No<br>1 | J)<br>Modèle<br>FN-X16TS        | Détails<br>Entrée Points:18Paints Type:Bit |

| Paramètre  |                             | Description                                                                                                    |
|------------|-----------------------------|----------------------------------------------------------------------------------------------------|
| Pilote E/S |                             | Ce bouton affiche la boîte de dialogue [Pilote E/S].                                                                                                    |
|            | Vitesse de<br>communication | Sélectionnez la vitesse de communication pour FLEX NETWORK,<br>[6Mbps] ou [12Mbps].                                                                                                    |
| Ajo        | outer                       | Ajoute des unités E/S.                                                                                                    |
| Paramètres |                             | Cliquez sur le bouton. La boîte de dialogue [Unité] apparaît.<br>Utilisez la boîte de dialogue pour sélectionner votre unité E/S et<br>définir les détails sur l'E/S.<br>☞ « ◆ Paramètres d'unité» (page 30-22) |
| Supprimer  |                             | Supprime les unités E/S.                                                                                                    |
| Ecran E/S  |                             | Cliquez sur le bouton pour basculer l'écran E/S.                                                                                                    |

## ♦ Paramètres d'unité

| 🔆 Unité                                                                                                    |                                                           | >        |
|----------------------------------------------------------------------------------------------------|-----------------------------------------------------------|----------|
| Modèle (M)         I           Tout         I           FN×16TS         FN×32TS           FN×32TS         FN×16SK           FN×16SK         FN×16SK           FN×16SK         FN×16SK           FN×16SK         FN×16SK           FN×16SK         FN×16SK           FN×16SK         FN×16SK           FN×16SK         FN×16SK | nformations (I)<br>Entrée<br>Points: 16Points<br>Type:Bit | 1        |
| S-No. (S) 1 🔹                                                                                                    | Détails (D)                                               | <b>V</b> |

| Paramètre    | Description                                                                                                    |  |
|--------------|----------------------------------------------------------------------------------------------------|--|
| Туре         | <ul> <li>Sélectionnez le type d'unité à partir des options suivantes. Seuls les modèles applicables s'affichent.</li> <li>Tout : Affiche toutes les unités.</li> <li>Entrée : Affiche les unités ayant seulement des entrées.</li> <li>Sortie : Affiche les unités ayant seulement des sorties.</li> <li>E/S : Affiche les unités ayant des entrées et des sorties.</li> <li>Analogique : Affiche les unités analogiques.</li> <li>Spécial : Affiche des unités spéciales autres que celles mentionnées ci-dessus.</li> </ul> |  |
| Informations | Affiche des détails sur les paramètres de l'unité E/S.                                                                                                    |  |
| S-numéro     | Précisez un numéro (S-numéro) pour identifier l'unité E/S connectée<br>au FLEX NETWORK. Les paramètres sont compris entre 1 (par<br>défaut) à 63.                                                                                                    |  |
| Détails      | Ce bouton affiche la boîte de dialogue [Détails] pour l'unité E/S sélectionnée.                                                                                                    |  |

♦ Détails de configuration des unités DIO

| 🔆 Détails |                 | × |
|-----------|-----------------|---|
| Entrée    |                 | 1 |
| Points    | Type (T)        |   |
| 16        | Bit 💌           |   |
| 16        | Bit             |   |
| Sortie    |                 | ] |
| Points    | Type (Y)        |   |
| 16        | Bit 💌           |   |
| 16        | Bit             |   |
| OK        | (O) Annuler (C) |   |

32 points d'entrée et de sortie (FN-XY32SK)

| Paramètre | Description                                                                                                    |
|-----------|----------------------------------------------------------------------------------------------------|
| Entrée    | Sélectionnez le type de variable de la saisie, [Bit] ou [Mot].<br>Les points 8, 16, et 32 changent selon le type d'unité E/S. |
| Sortie    | Sélectionnez le type de variable de la sortie, [Bit] ou [Mot].<br>Les points 8, 16, et 32 changent selon le type d'unité E/S. |

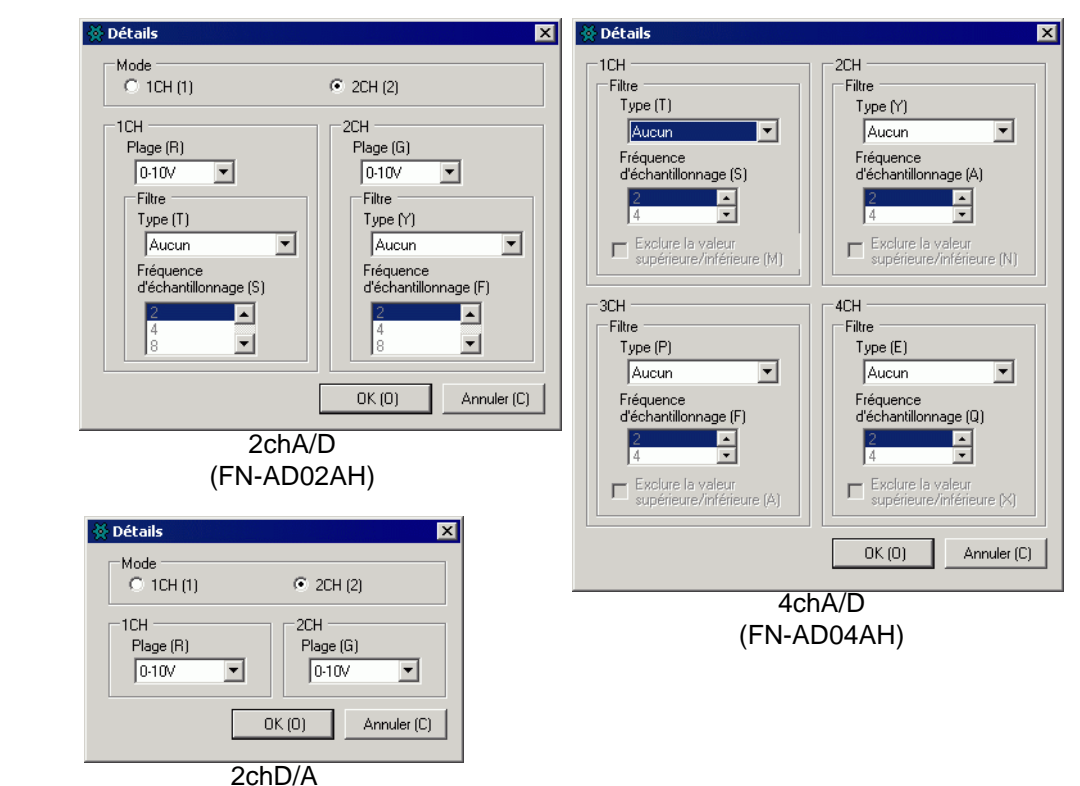

Détails de configuration des unités analogiques

(FN-DA02AH)

| Paramètre | Description                                                                                                    |
|-----------|----------------------------------------------------------------------------------------------------|
| Mode      | Sélectionnez [2CH] ou [1CH] dans l'unité analogique 2 canaux.                                                                                                    |
| Plage     | Configurez la plage (résolution) dans l'unité analogique 2 canaux.<br>0-10V : de 0 à 4095<br>0-20mA : de 0 à 4095<br>4-20mA : de 0 à 4095<br><b>REMARQUE</b><br>• La plage (résolution) de l'unité analogique 4 canaux est configurée<br>dans l'afficheur.<br>0-5V : de 0 à 4095<br>1-5V : de 0 à 4095<br>0-10V : de 0 à 4095<br>-5-5V : de -2047 à 2047<br>-10-10V : de -2047 à 2047<br>0-20mA : de 0 à 4095 |
|           | -10-10V : de -2047 à 2047<br>0-20mA : de 0 à 4095<br>4-20mA : de 0 à 4095                                                                                                    |

Suite

| Paramètre                         | Description                                                                                                    |
|-----------------------------------|----------------------------------------------------------------------------------------------------|
| Туре                              | Sélectionnez le type de filtre.<br>Analogique 2 canaux : Aucun, Moyenne mobile<br>Analogique 2 canaux : Aucun, Moyen, Moyenne mobile<br>Pour en savoir plus sur le filtre, reportez-vous à la section «2.4<br>Analog/Digital Conversion (Conversion analogique/numérique)» du<br>manuel de l'utilisateur de l'unité analogique Flex Network. |
| Fréquence<br>d'échantillonnage    | Sélectionnez le nombre d'échantillons pour la conversion A/D.<br>Lorsque le type de filtre est configuré à [Aucun], vous pouvez<br>sélectionner cette option.<br>Analogique 2 canaux :2/4/8/16/32/64<br>Analogique 2 canaux :2/4/8/16/32/64/128/256/512/1024/2048/4096/<br>8192/16384/32768/65536                                            |
| Exclure le plus haut/<br>plus bas | Précisez s'il faut supprimer les valeurs maximum et minimum à partir des données d'échantillon. Vous pouvez sélectionner cette option si le nombre d'échantillons pour la conversion A/D est configuré à 4 ou plus.                                                                                                    |

♦ Détails de configuration des comptages rapides

| 🔆 Détails 🛛 🔀                             |
|-------------------------------------------|
| Type (T) Compteur croissant 16 bits x 2CH |
| Taux de mesure (pps) (M)                  |
| Méthode de compte (1CH) (F)<br>Linéaire   |
| Méthode de compte (2CH) (R)<br>Linéaire   |
| OK (0) Annuler (C)                        |

(FN-HC10SK)

| Paramètre             | Description                                                                                                    |
|-----------------------|----------------------------------------------------------------------------------------------------|
| Туре                  | Sélectionnez [Compteur croissant 16 bits x 2CH], [Compteur croissant 32 bits], ou [Compteur croissant et décroissant 32 bits].                                                                                                    |
| Taux de mesure (pps)  | <ul> <li>Sélectionnez la vitesse de mesure :</li> <li>Lorsque vous configurez le [Type] à [Compteur croissant 16 bits x 2CH] ou à [Compteur croissant 32 bits], sélectionnez [1K] ou [10K].</li> <li>Lorsque vous configurez le [Type] à [Compteur croissant et décroissant 32 bits], sélectionnez [Circuit d'excitation] ou [Collecteur ouvert].</li> </ul>                                                   |
| Compteur d'impulsions | Sélectionnez la méthode de comptage d'impulsions, [1 signal -<br>multiplier par 1 (50kpps)], [1 signal - multiplier par 1 (200kpps)], [2<br>signaux - multiplier par 1 (50kpps)], [2 signaux - multiplier par 1<br>(200kpps)], [2 signaux - multiplier par 2 (25kpps)], [2 signaux -<br>multiplier par 2 (100kpps)], [2 signaux - multiplier par 4<br>(12,5kpps)], ou [2 signaux - multiplier par 4 (50kpps)]. |
| Format du compteur    | Sélectionnez [Linéaire], [Circulaire], ou [Fréquence].<br>Pour en savoir plus sur la méthode de comptage, reportez-vous à la<br>section «4.2 Various Functions (Fonctions diverses)» du manuel de<br>l'utilisateur de l'unité de comptage rapide.                                                                                                    |